Panasonic BUSINESS

Recorder Registration Procedure of the V-series Camera (For Alternative Model No.) (WV-V2530LK, WV-V1330LK, WV-V2530L1, WV-V1330L1, WV-V1170, WV-6430L) 24<sup>th</sup> Feb 2017 Security Systems Business Division

Panasonic System Networks Co., Ltd.

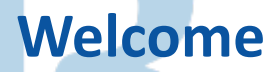

 This document describes the recorder registration procedure of the V-series camera (WV-V2530LK, WV-V1330LK, WV-V2530L1, WV-V1330L1, WV-V1170, WV-6430L)

 This document explains the procedure because it is necessary to select a alternative model number tentatively until the recorder supports the Vseries part number. After the correspondence of the recorder is started officially, the procedure will be changed.

• The procedure of WJ-NV200 is the same as WJ-NV300.

#### **Registration Procedure**

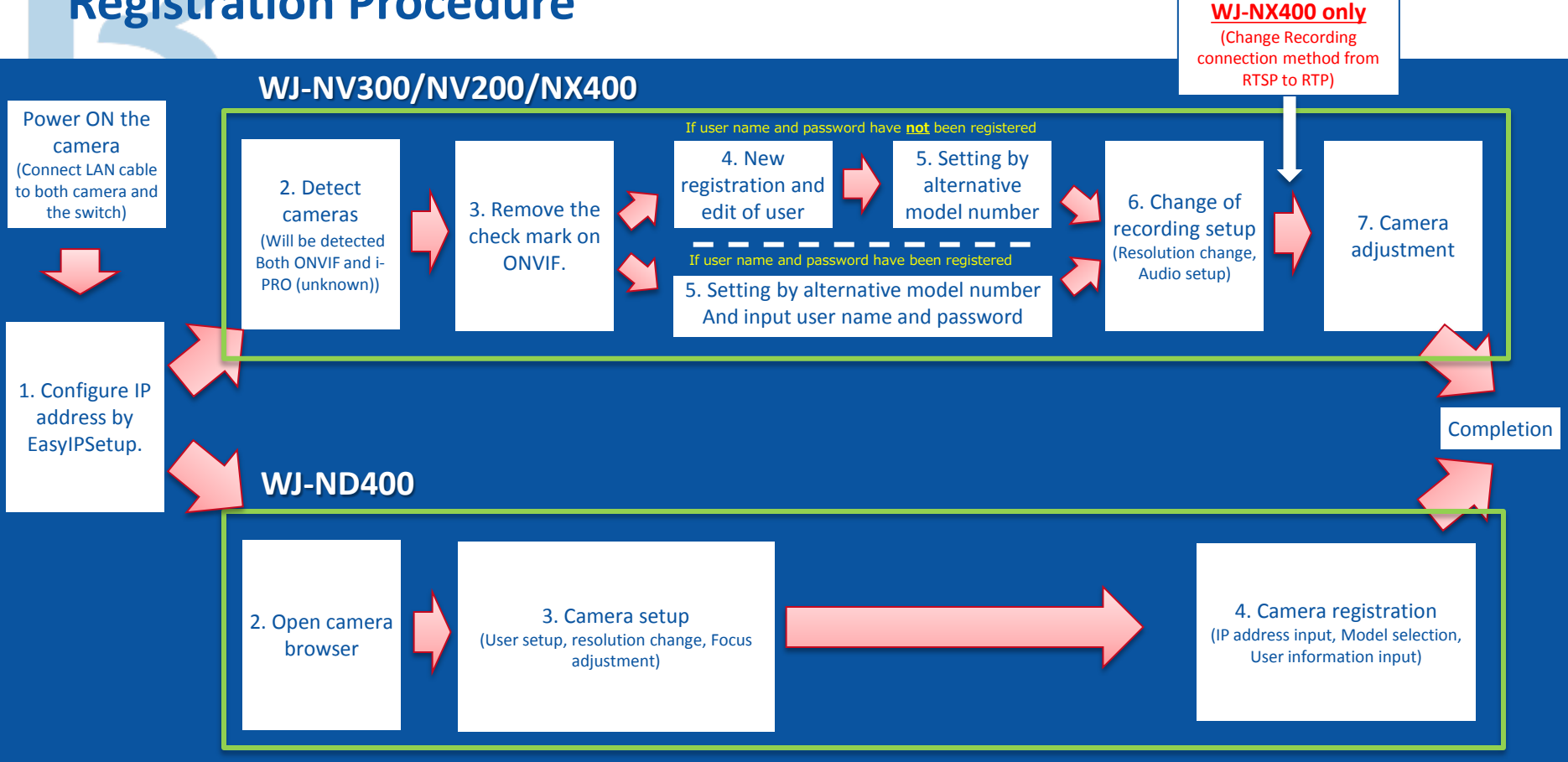

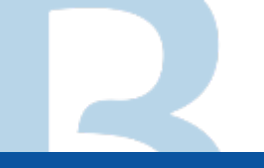

#### Registration Procedure of WJ-NV300 (WJ-NV200)

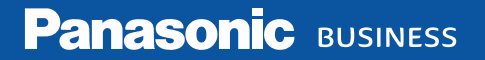

# **1. Configure IP Address**

#### 1. Execute "EasyIPSetup".

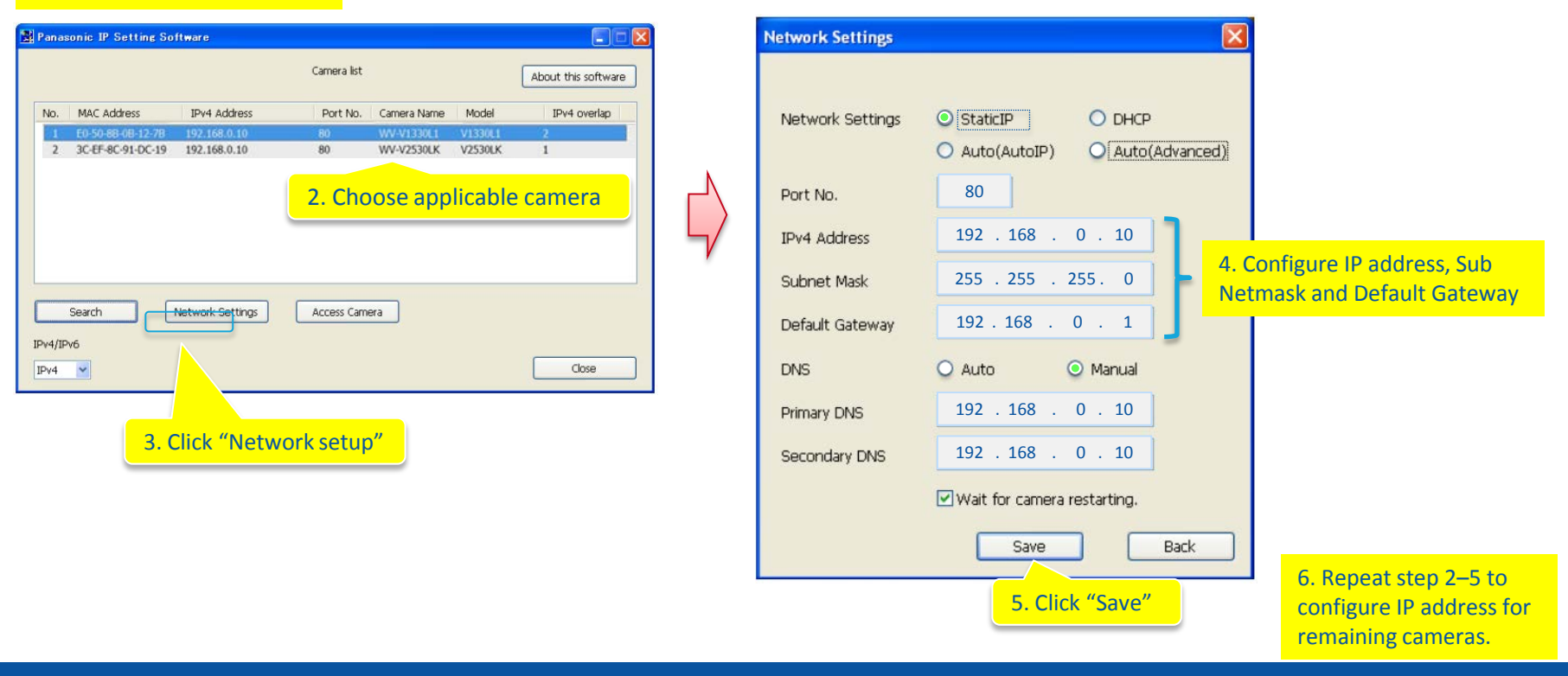

#### 2. Detect Cameras

| Network Disk Recorder<br>WJ-NV300 | Camera > Camera registratio                           | n            |                    |                                            |
|-----------------------------------|-------------------------------------------------------|--------------|--------------------|--------------------------------------------|
| Home                              | Camera registration                                   | Camera set   | tup                |                                            |
| Quick setup                       | Detector                                              |              |                    | Click the "Cetupe" button of               |
| Easy Start                        | Management of camera use                              | ər           | Setup >            | "Detect cameras"                           |
| Basic setup                       | Registered information<br>Change the display position | on of camera | Setup ><br>Setup > | * Camera detection is automatically starte |
| Date/Language                     |                                                       |              |                    |                                            |
| Camera                            | Camera Model                                          | Address      | Compressio         | n Error information                        |
| REC & event                       | 2                                                     |              |                    |                                            |
| Advanced setup                    | 4                                                     |              |                    |                                            |
|                                   | 5                                                     |              |                    |                                            |
|                                   | 6                                                     |              |                    |                                            |
|                                   | 8                                                     |              |                    |                                            |
|                                   | 9                                                     |              |                    |                                            |
|                                   | 10                                                    |              |                    |                                            |
|                                   | 11                                                    |              |                    |                                            |
|                                   | 12                                                    |              |                    |                                            |
|                                   | 14                                                    |              |                    |                                            |
|                                   | 15                                                    |              |                    |                                            |
|                                   | 16                                                    |              |                    |                                            |
|                                   |                                                       |              |                    |                                            |
|                                   |                                                       |              |                    |                                            |
| Exit                              |                                                       |              |                    |                                            |

#### 2. Detect Cameras

| Network Di | isk Recorder   | Camera > Ca      | mera registr  | ation > Detect cameras    |                             |                         |                                |
|------------|----------------|------------------|---------------|---------------------------|-----------------------------|-------------------------|--------------------------------|
| WJ-NV3     | Detect cameras |                  |               |                           |                             |                         | ×                              |
|            | 1. Select th   | e port to searcl | h camera, the | en click the button corre | sponding to the search mo   | de.                     |                                |
|            | Port s         | election         |               |                           | Camera/PC port              | PC port                 |                                |
| Qu         | Searc          | h all the conne  | cted camera   | s                         | New                         |                         |                                |
|            | Searc          | h only the add   |               | cameras                   | Addition                    | _                       |                                |
|            | No.            | Select           | Model         | Results                   | IP address                  | Auto addressing         |                                |
| Ba         | 1              |                  | i-PRO(Unknov  | vn)New                    | 192.168.0.10                |                         |                                |
| D          | 2              |                  | i-PRO(Unknov  | vn)New                    | 192.168.0.11                |                         |                                |
|            | 3              |                  | ONVIF         | New                       | 192.168.0.10                |                         | Both ONVIF and i-PRO (unknown) |
|            | 4              |                  | ONVIF         | New                       | 192.168.0.11                |                         | are detected                   |
|            | 5              |                  |               |                           |                             |                         |                                |
|            | 6              |                  |               |                           |                             |                         |                                |
| 🗢 Ad       | 7              |                  |               |                           |                             |                         |                                |
|            | 8              |                  |               |                           |                             |                         |                                |
|            | 9              |                  |               |                           |                             |                         |                                |
|            | 10             |                  |               |                           |                             |                         |                                |
|            | 11             |                  |               |                           |                             |                         |                                |
|            | 12             |                  |               |                           |                             |                         |                                |
|            | 13             |                  |               |                           |                             |                         |                                |
|            | 14             |                  |               |                           |                             |                         |                                |
|            | 16             |                  | -             |                           |                             |                         |                                |
|            | 10             |                  | Prev pa       | ge 1/4                    | Next page                   |                         |                                |
|            | 2. Register    | the selected ca  | meras by cli  | icking the [OK] button.   | Hoxt page                   |                         |                                |
|            | · Check f      | or "Auto addre   | ssing" of the | cameras to which the I    | P addresses are automatica  | allv given.             |                                |
|            | Assigns        | the IP address   | ses to the ca | meras automatically wh    | en the search result are "N | lew", "Replaced" or "Ad | dded".                         |
|            | St             | art IP address   |               | 192.168.0. 10             | 01 Ascen                    | ding order 🔻            |                                |
|            |                |                  |               |                           |                             |                         |                                |
|            |                |                  |               | ОК                        | Cancel                      |                         |                                |
|            |                |                  |               |                           |                             |                         |                                |
|            |                |                  |               |                           |                             |                         |                                |

### 3. Remove the check mark on ONVIF

| NV: D | etect cameras |                   |                |                       |                             |                               | × |
|-------|---------------|-------------------|----------------|-----------------------|-----------------------------|-------------------------------|---|
|       | 1. Select th  | ne port to search | camera, ther   | click the button co   | rresponding to the search r | node.                         |   |
| 0.    | Port          | selection         |                |                       | Camera/PC port              | OPC port                      |   |
| Qu    | Searc         | ch all the conne  | cted cameras   |                       | New                         |                               |   |
|       |               | ch only the add   |                |                       | Addition                    |                               |   |
| 100   | No.           | Select            | Model          | Results               | IP address                  | Auto addressing               |   |
| Ba    | 1             |                   | i-PRO(Unknown  | New                   | 192.168.0.10                |                               |   |
| D     | 2             |                   | i-PRO(Unknowr  | )New                  | 192.168.0.11                |                               |   |
|       | 3             |                   | ONVIF          | New                   | 192.168.0.10                |                               |   |
|       | 4             |                   | ONVIF          | New                   | 192.168.0.11                |                               |   |
|       | 5             |                   | -              |                       |                             |                               |   |
|       | 6             | _                 |                |                       |                             |                               |   |
| Ad    | 7             | Remove            | e"check n      | nark" on ONV          | IF                          |                               |   |
|       | 8             |                   |                |                       |                             |                               |   |
|       | 9             |                   | 1              | 0                     |                             |                               |   |
|       | 10            |                   |                |                       |                             |                               |   |
|       | 11            |                   |                |                       |                             |                               |   |
|       | 12            |                   |                |                       |                             |                               |   |
|       | 13            |                   |                |                       |                             |                               |   |
|       | 14            |                   | -              |                       |                             |                               |   |
|       | 15            |                   | 1988           |                       |                             |                               |   |
|       | 16            |                   |                |                       |                             |                               |   |
|       |               |                   | Prev pag       | e 1/4                 | Next page                   |                               |   |
|       | 2. Register   | the selected ca   | meras by clic  | king the [OK] buttor  | 1.                          |                               |   |
|       | · Check       | for "Auto addre:  | sing" of the o | cameras to which the  | e IP addresses are automat  | ically given.                 |   |
|       | Assign        | is the IP address | es to the carr | neras automatically v | when the search result are  | "New", "Replaced" or "Added". |   |
|       | S             | tart IP address   |                | 192.168.0.            | 101 🚖 Asc                   | ending order 💌                |   |
|       |               |                   |                |                       |                             |                               |   |
|       |               |                   |                | ок 📐                  | Cancel                      |                               |   |
|       |               |                   |                | N                     |                             |                               |   |

### 4. New Registration and Edit of user

|                |                                        | istration          | Camera set   | up          |                                                                                                    |
|----------------|----------------------------------------|--------------------|--------------|-------------|----------------------------------------------------------------------------------------------------|
| Quick setup    | Detect comera                          | 0                  |              | Satur       |                                                                                                    |
| Easy Start     | Management o                           | s<br>f camera user |              | Setup > <   | lick the "Setup >" button of                                                                                                    |
|                | Registered info                        | ormation           |              | Setup VS>   |                                                                                                    |
| Basic setup    | Change the dis                         | play position of   | camera       | Setup >     | Management of camera use                                                                                                    |
| Date/Language  | 1                                      |                    |              |             | and the second second se |
|                | Camera                                 | Model              | Address      | Compression | Error information                                                                                                    |
| Camera         | 1                                      | i-PRO(Unknown)     | 192.168.0.10 | H.264       | Authentication error                                                                                                    |
| REC & event    | 2                                      | i-PRO(Unknown)     | 192.168.0.11 | H.264       | Authentication error                                                                                                    |
|                | 3                                      |                    |              |             |                                                                                                    |
| Advanced setup | 4                                      |                    |              |             |                                                                                                    |
|                | 5                                      |                    |              |             |                                                                                                    |
|                | 6                                      |                    |              |             |                                                                                                    |
|                | 7                                      |                    |              |             |                                                                                                    |
|                | 8                                      |                    |              |             |                                                                                                    |
|                | 9                                      |                    |              |             |                                                                                                    |
|                | 10                                     |                    |              |             |                                                                                                    |
|                | 12                                     |                    |              |             |                                                                                                    |
|                | 13                                     |                    |              |             |                                                                                                    |
|                | 14                                     |                    |              |             |                                                                                                    |
|                | 15                                     |                    |              |             |                                                                                                    |
|                | 16                                     |                    |              |             |                                                                                                    |
|                | 10<br>11<br>12<br>13<br>14<br>15<br>16 |                    |              |             |                                                                                                    |

### 4. New Registration and Edit of user

| Network Disk Recorder<br>WJ-NV300 | Camera > Camera registration > Management of camera user                                                                                       |              |
|-----------------------------------|----------------------------------------------------------------------------------------------------|--------------|
| Hom                               | Camera registration Camera setup                                                                                                    |              |
| Quick setup                       | Management of camera user                                                                                                    |              |
| Easy Start                        | Settings ORegister camera administrator OChange password                                                                                       |              |
| Basic setup                       | When the [Transmission] button is clicked, the setting will be applied to the selected cameras, and the transmission result will be displayed. |              |
| Date/Language                     | Keyboard - User name X                                                                                                    |              |
| Camera                            | Dol all Fealich                                                                                                    |              |
| REC & event                       | Software keyboard is disp                                                                                                    | layed.       |
| Advanced setup                    | 1 2 3 4 5 6 7 8 9 0 - = 🖌 And register "User ID" and                                                                                           | d "Password" |
|                                   | qwertyuiop[] Delete                                                                                                    |              |
|                                   | asdfghjkl; '¥ A/a                                                                                                    |              |
|                                   | z x c v b n m , . / Next                                                                                                    |              |
|                                   |                                                                                                    |              |
|                                   |                                                                                                    |              |
|                                   |                                                                                                    |              |
|                                   |                                                                                                    |              |
|                                   |                                                                                                    |              |
|                                   |                                                                                                    |              |
|                                   |                                                                                                    |              |
| Exit                              |                                                                                                    |              |
|                                   | Transmission Back                                                                                                    |              |

### 5. Setting by Alternative Model Number

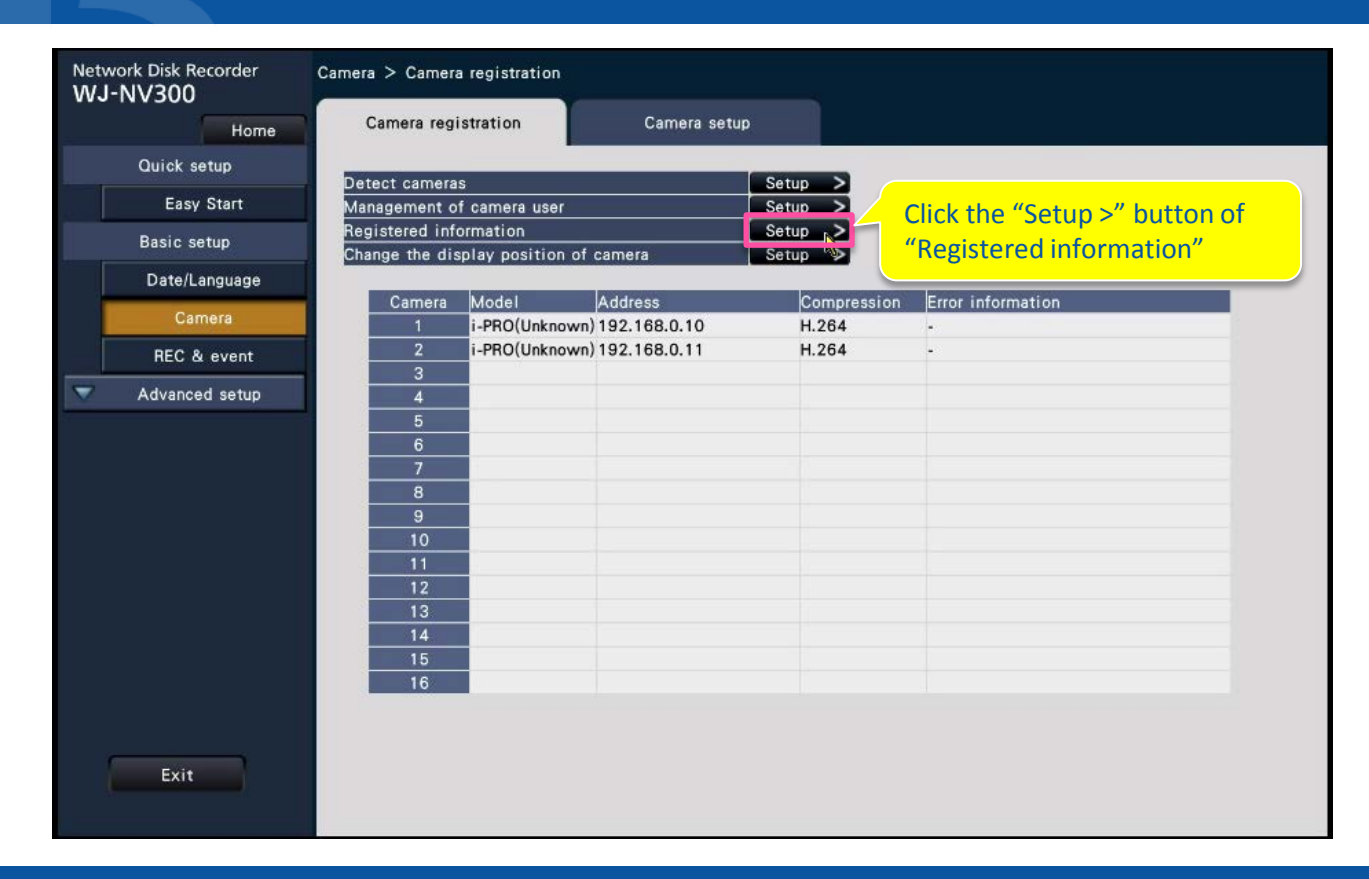

# **5. Setting by Alternative Model Number**

| Ca            | mera Mode                                      | Address                                                         | Compress                                                       | ion 🔻 User name                          | Password  | 🛄 Port No. | - |
|---------------|------------------------------------------------|-----------------------------------------------------------------|----------------------------------------------------------------|------------------------------------------|-----------|------------|---|
| Ba            | 1 SW55                                         | 59 192.168.0.10                                                 | H.264                                                          | ▼ admin                                  | ****      | 08000      | - |
|               | 2 SW55                                         | 58 122,168.0.11                                                 | H.264                                                          | ▼ admin                                  | ****      | 08000      | ÷ |
| D             | 3                                              |                                                                 | 1111                                                           | <b>v</b>                                 | 0.000     | 08000      | - |
|               | 4                                              |                                                                 |                                                                |                                          | 02020     | 08000      | ÷ |
|               | 5 C                                            | hoose Alternative                                               | Model as follo                                                 | ws                                       |           | 10080      | ÷ |
| F             | 6                                              |                                                                 |                                                                |                                          |           | 0080       | - |
|               | 7                                              | SW558:                                                          | WV-V1330LK, W                                                  | V-V2530L1,                               | WV-V1330L | 0800       |   |
| ,u            | 8                                              | <b>SW559</b> :                                                  | WV-V2530LK                                                     |                                          |           | 0800       |   |
|               | 9                                              | SPV781:                                                         | WV-V1170                                                       |                                          |           | 0080       | - |
|               | 10                                             |                                                                 |                                                                |                                          |           | 0080       | * |
|               | 12                                             | ■ SVVS96.                                                       | VV V-V0450L                                                    |                                          |           | 00080      | - |
|               | 13                                             | •                                                               | 111                                                            | <b>v</b>                                 | (11)      | 00080      | - |
|               | 14                                             | -                                                               |                                                                | -                                        | 1111      | 00080      | ÷ |
|               | 15                                             | •                                                               |                                                                | -                                        | 1000      | 00080      | - |
|               | 16                                             | •                                                               | 1111                                                           | -                                        | 0.000     | 00080      | - |
| When<br>to de | deleting the<br>lete, or selec<br>Table to del | registered information, se<br>t the number of the camer<br>lete | et blank for the address<br>a to delete and click the<br>Delet | of the camera<br>he [Delete] buttor<br>e |           |            |   |

### 6. Change of Recording Setup (Resolution change, Audio setup)

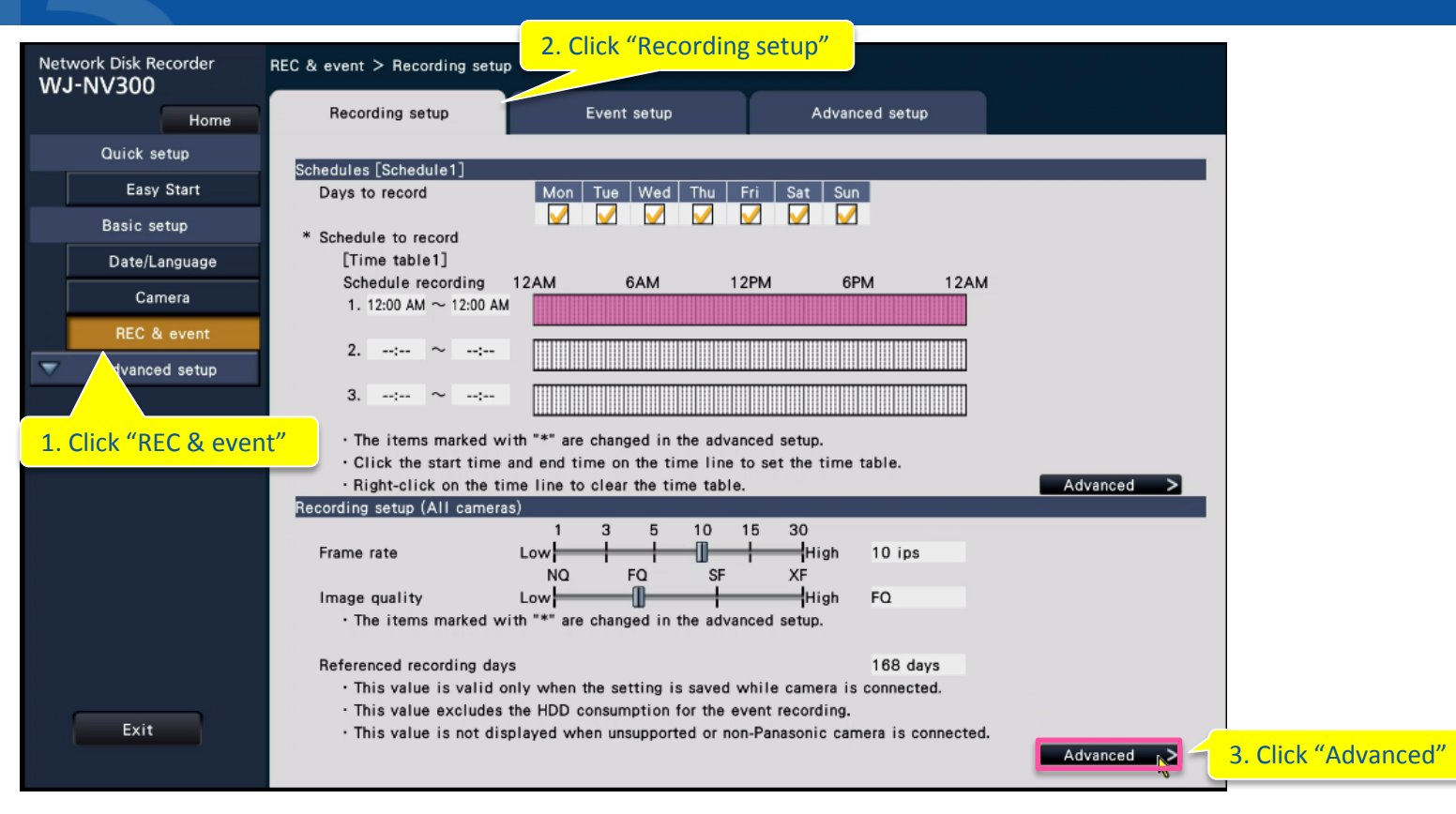

### 6. Change of Recording Setup (Resolution change, Audio setup)

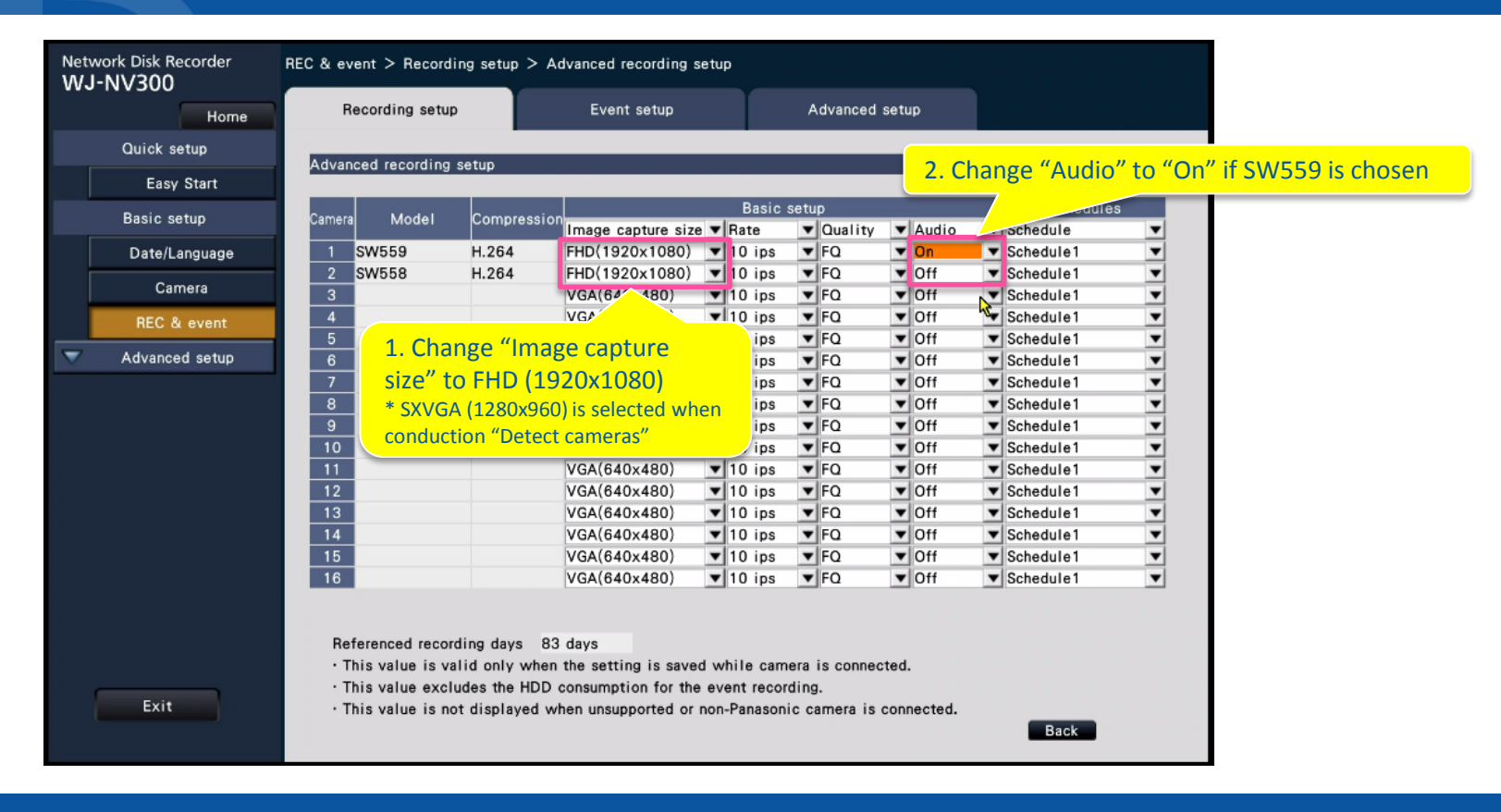

#### 7. Camera Adjustment

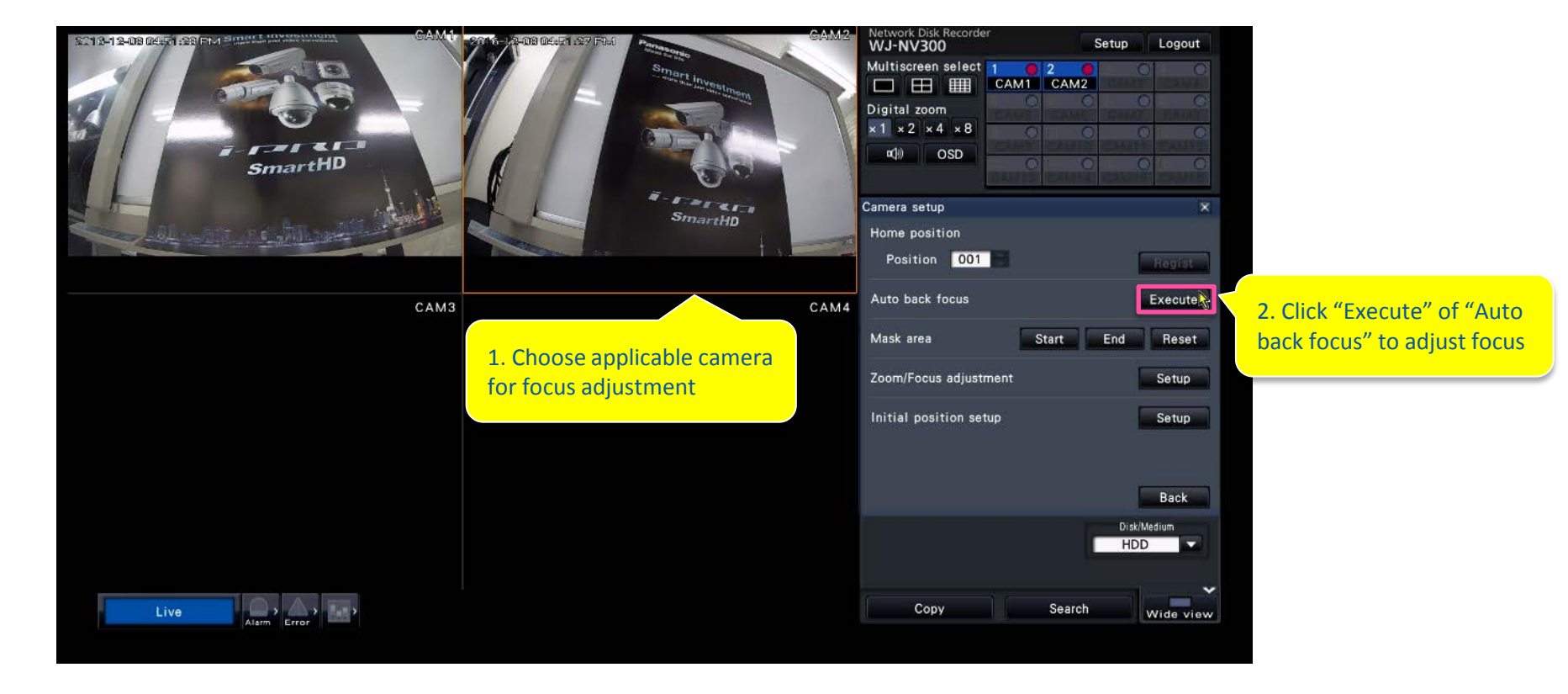

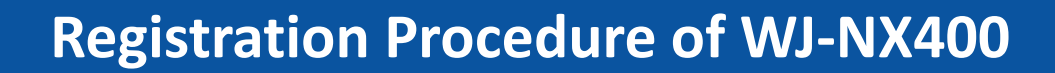

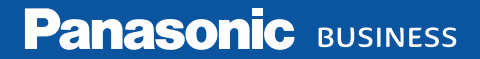

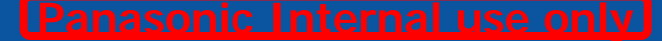

### **1. Configure IP Address**

• As same as NV300 procedure

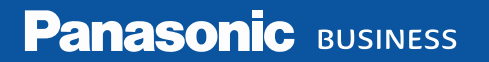

#### **2. Detect Cameras**

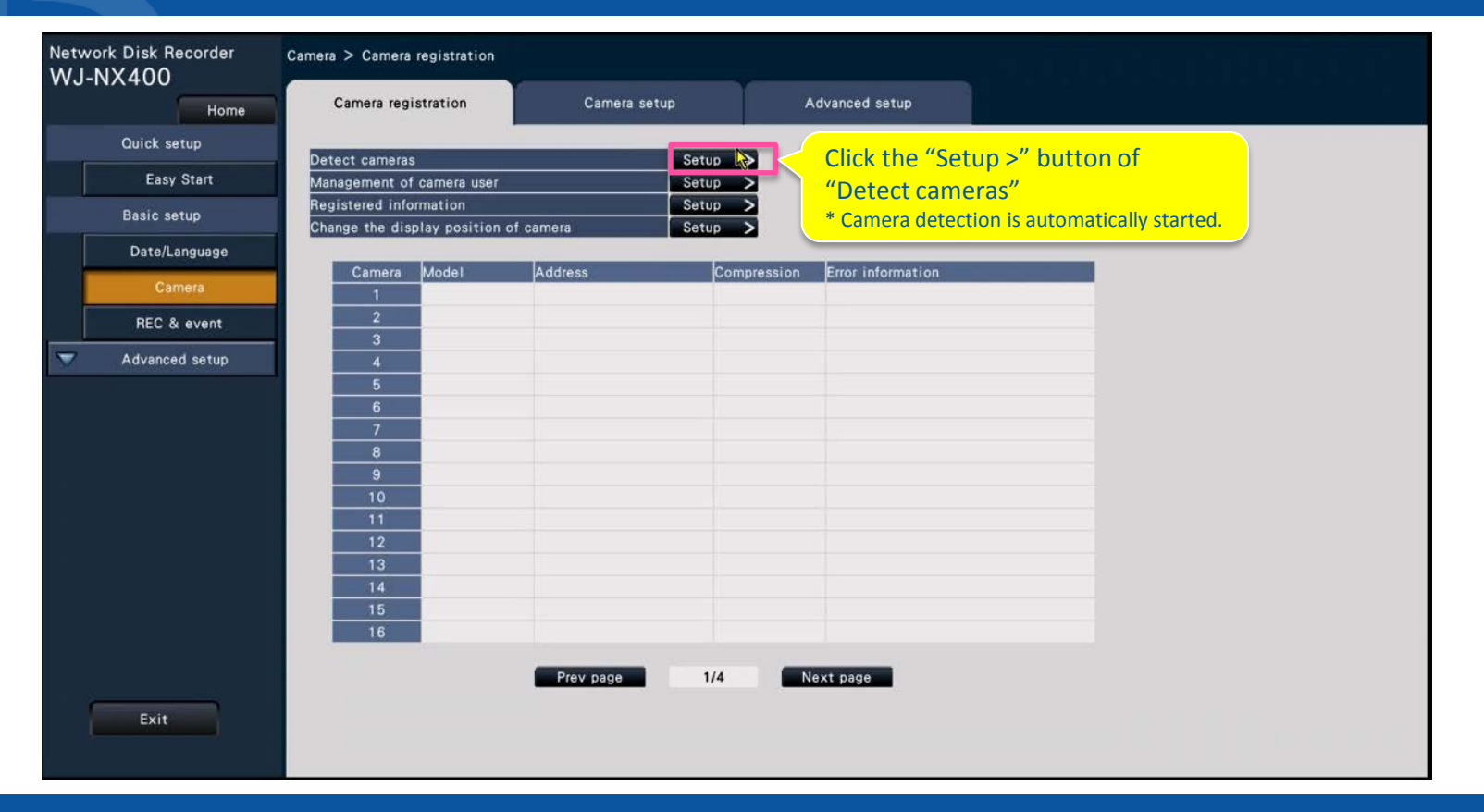

#### 2. Detect Cameras

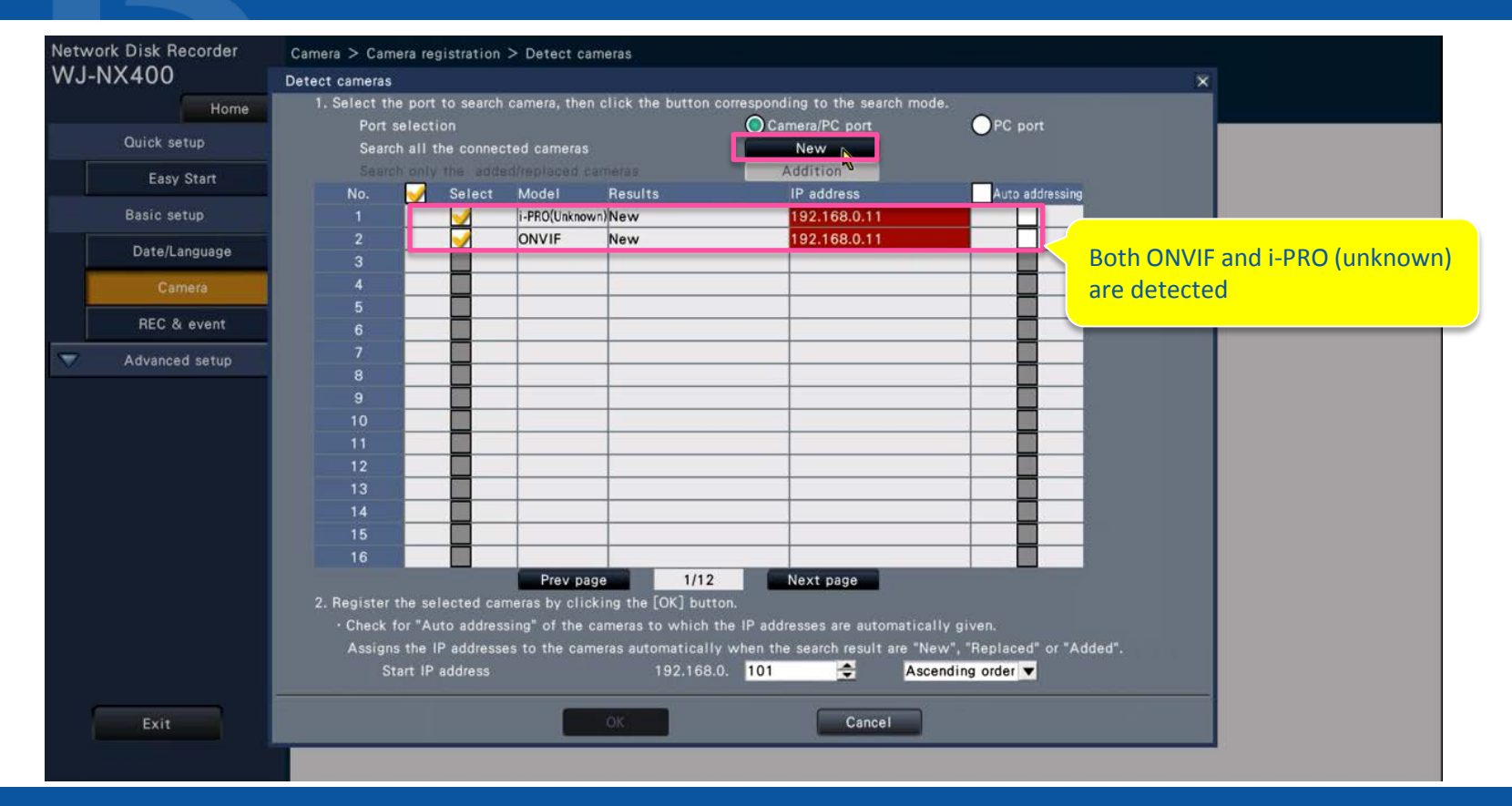

#### 3. Remove the check mark on ONVIF

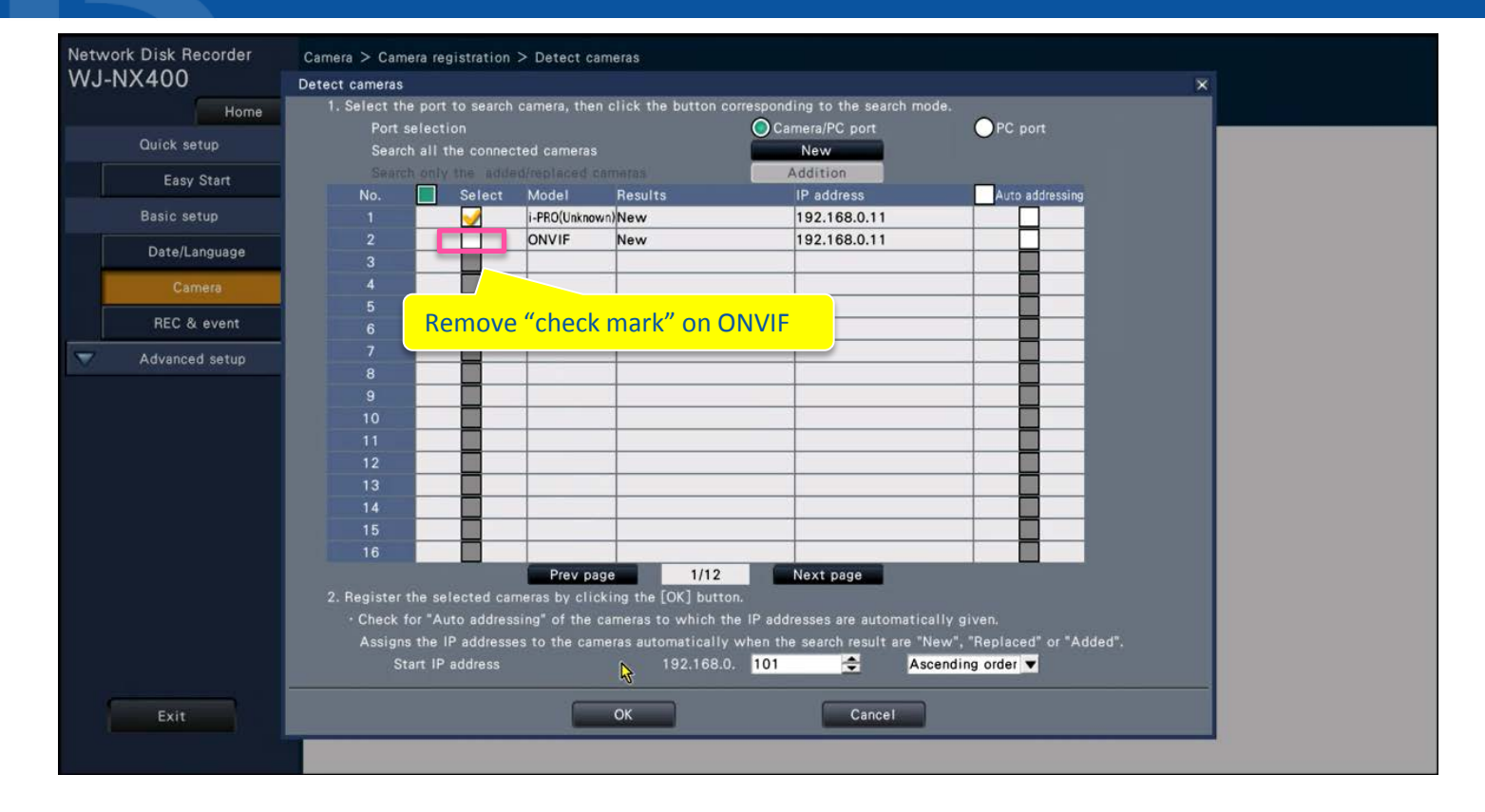

### 4. New Registration and Edit of user

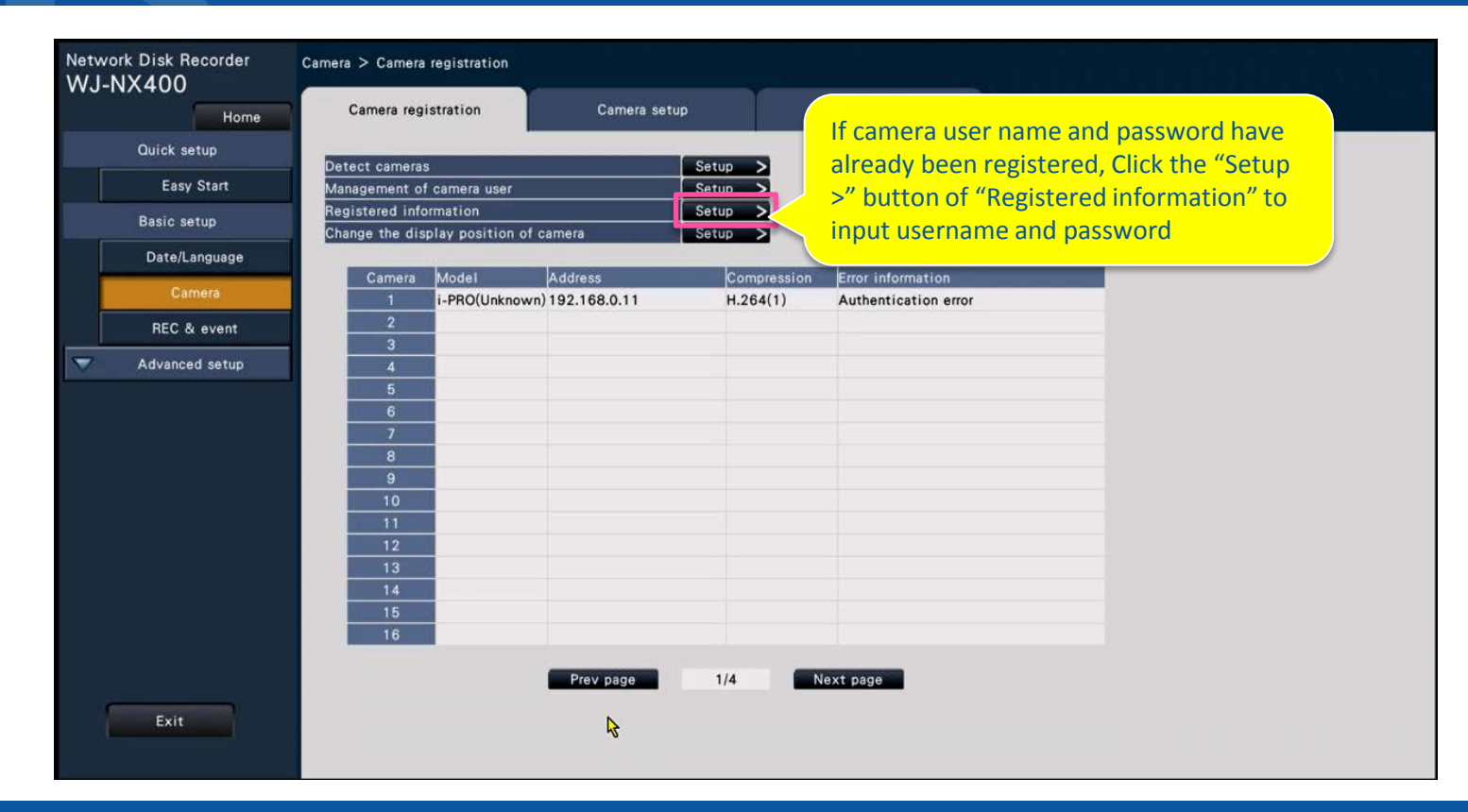

# **5. Setting by Alternative Model Number**

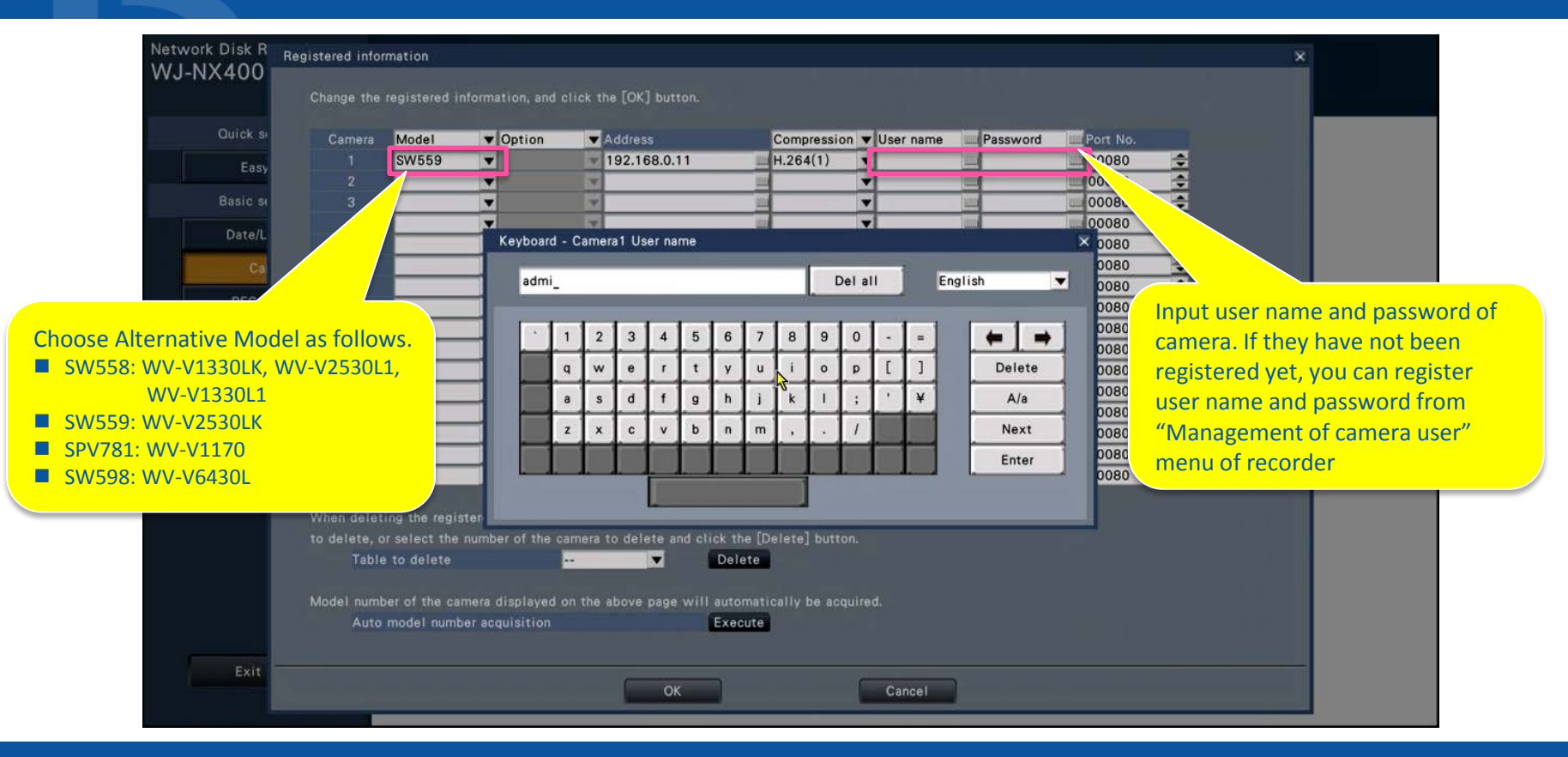

### 6. Change of Recording Setup (Resolution change, Audio setup)

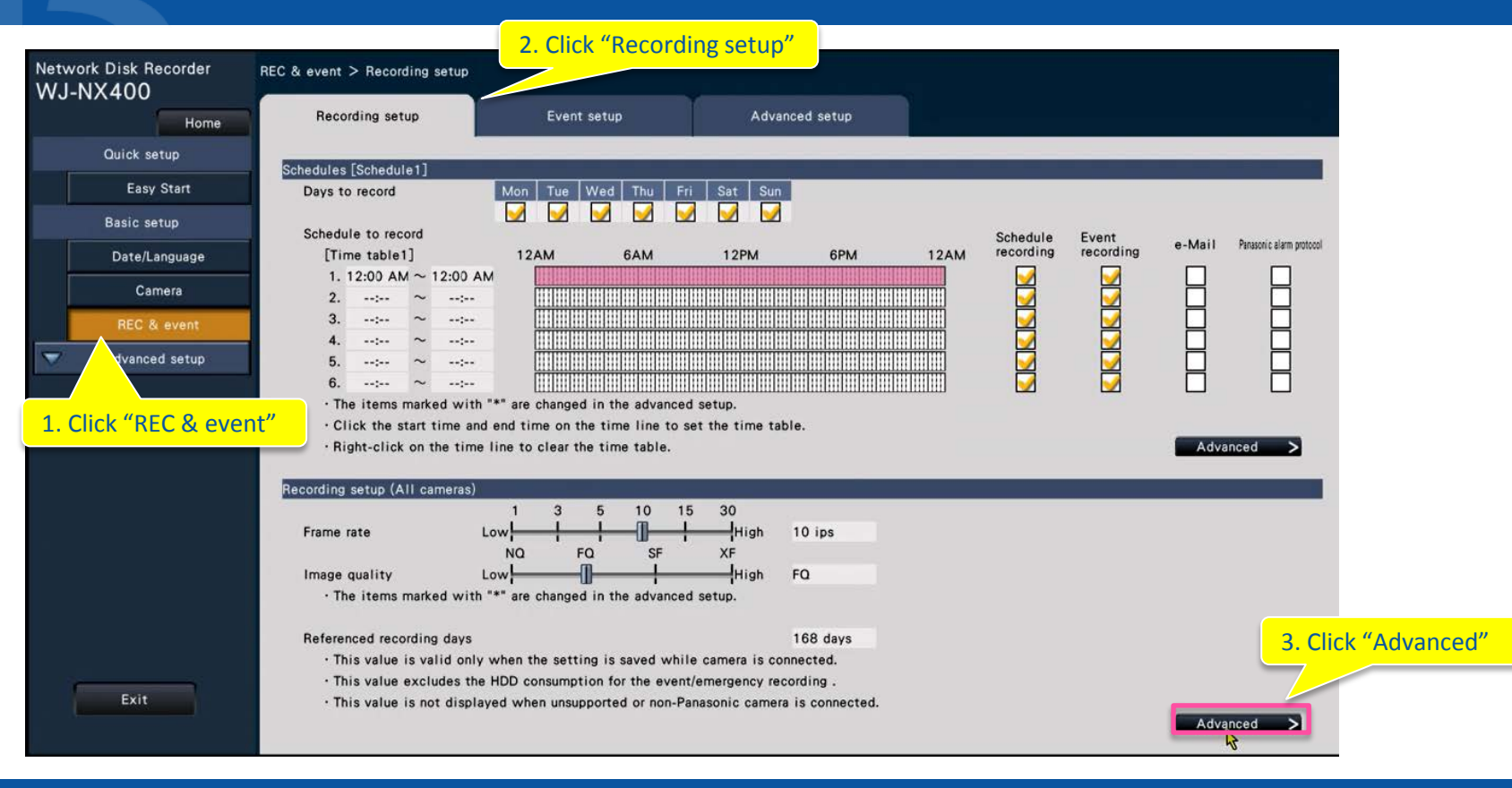

### 6. Change of Recording Setup (Resolution change, Audio setup)

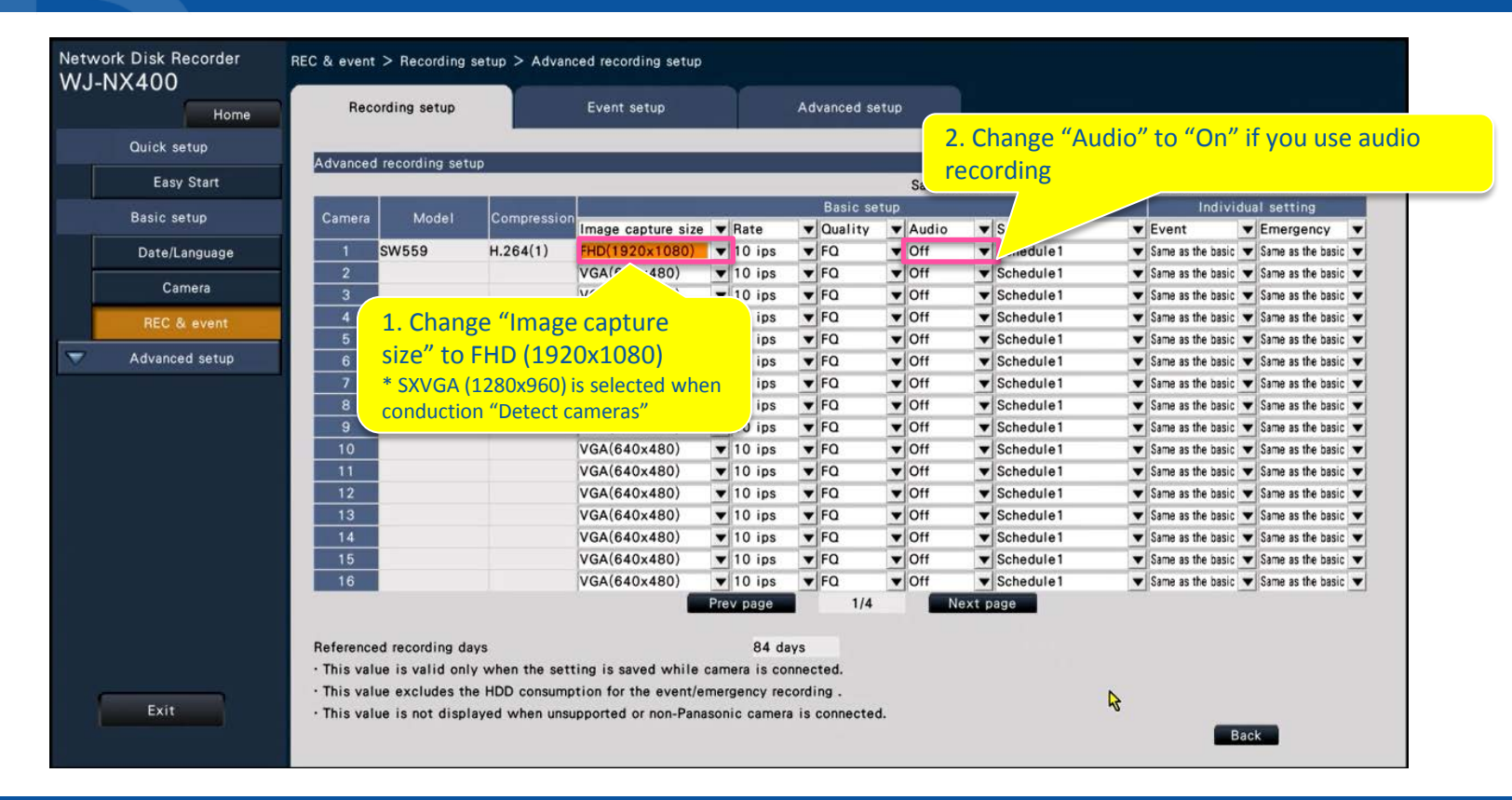

### Change connection method (only NX400)

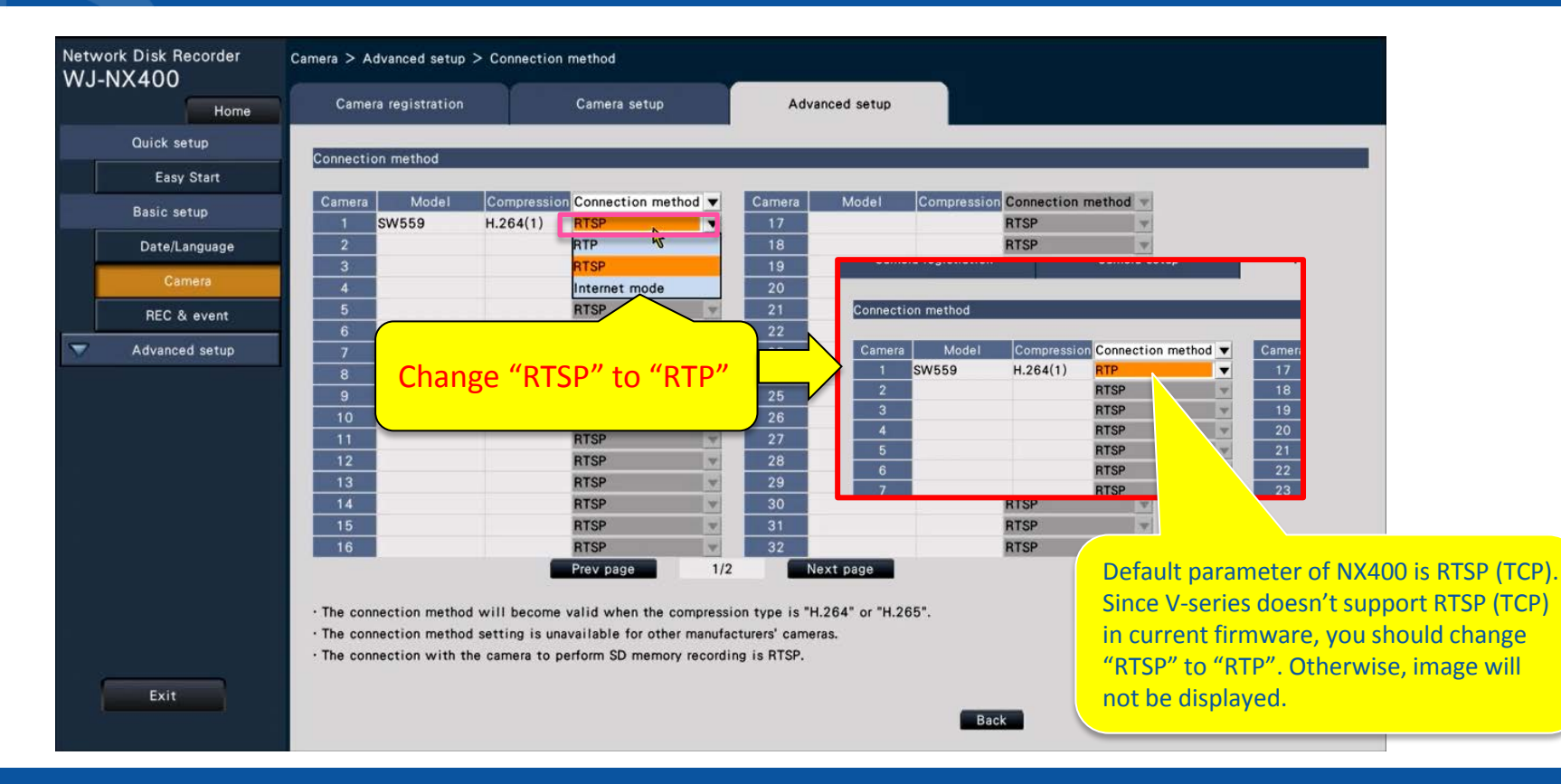

### 7. Camera Adjustment

• As same as NV300 procedure

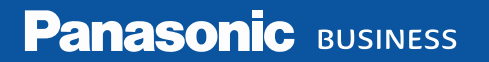

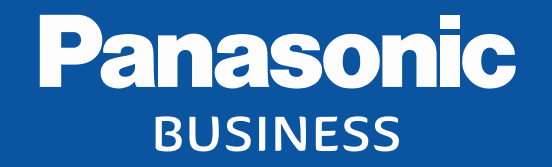

Thank you

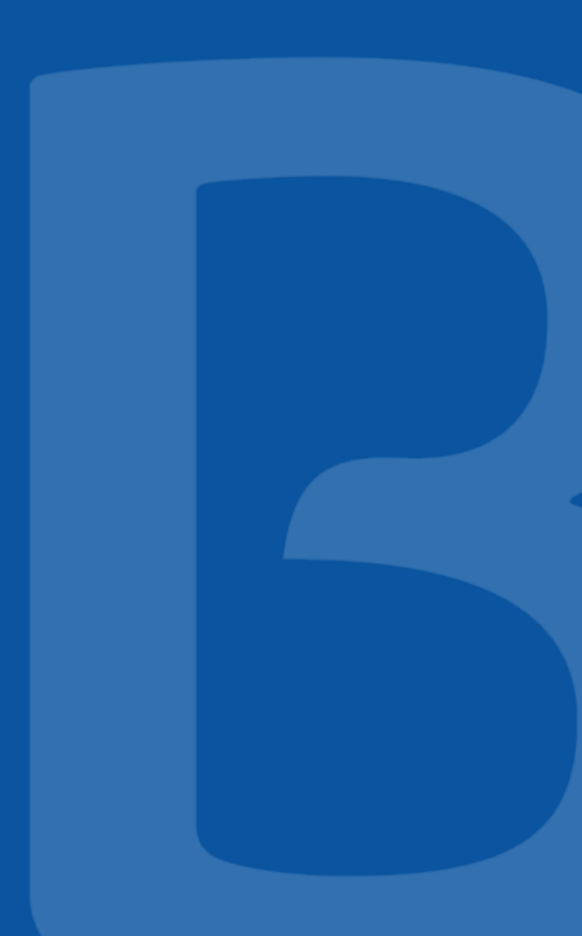